# 初期設定

#### アンケートシステムをご利用いただく前

### に、以下の設定が必要となります。

| 初期設定                           |
|--------------------------------|
| アンケート情報                        |
| カテゴリ設定                         |
| アンケート設定 カテゴリや属性、表示に関する設定を行います。 |
| アンケートフォーム設定                    |
| 属性設定                           |
| その他設定                          |
| 管理者の設定を行います。                   |
|                                |

# 初期設定

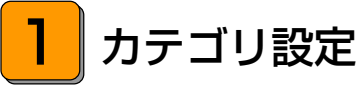

#### できること —

・アンケートを分類するためのカテゴリの作成、編集、削除。

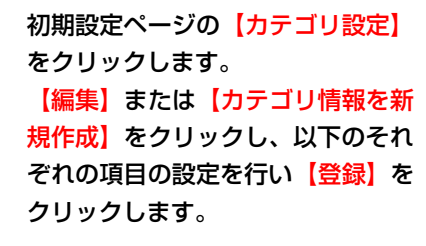

| カテゴリ設定の 一覧 |
|------------|
|            |

| カテゴリ情報の設定を行います。 |        |            |           |                                              |
|-----------------|--------|------------|-----------|----------------------------------------------|
| カテ⊐ባ∕ዳ          | 公開区分   | 移動         | 編集        | 削除                                           |
| 女性向于            | 公開     | <u> </u>   | <u>編集</u> | <u>                                     </u> |
| 男性向于            | 公開     | <u>-FV</u> | <u>編集</u> | <u>                                     </u> |
|                 |        |            |           | ,                                            |
| カテゴリ情報          | Fを新規作成 |            |           |                                              |

| カテゴリ設定の編集<br>・カテゴリ名( <mark>必須)</mark> | カテゴリ設定の編集<br>カテゴリ情報の設定を行います。 | /   | カテゴリ名を設定します。 |
|---------------------------------------|------------------------------|-----|--------------|
| ・公開区分                                 | カテゴリ名 (必須):                  |     |              |
|                                       |                              |     | 公開区分を設定します。  |
|                                       | リストに戻る                       | クリア | 録登           |

# 2 アンケート設定

#### - できること・

・アンケート回答画面、属性選択画面、完了画面の表示の設定。

初期設定ページの【アンケート設 アンケート設定の編集 定をクリックします。 アンケートのデザインや表示項目の設定を行います。 以下のそれぞれの項目の設定を行い 表示設定 【登録】をクリックします。 属性の名称 (<mark>必須)</mark>: お客様情報 会員登録ボタンの表示: ○ 表示する ○ 表示しない 表示設定 デザイン内容 メルマガ登録フォーム用のテーマ ・属性の名称(必須) テーマ: v ヘッダーの表示: ⊙ 表示する ○ 表示しない ・会員登録ボタンの表示 ヘッダーテキスト: ヘッダーテキスト ティーザーの表示: ⊙ 表示する ○ 表示しない デザイン内容 ティーザー画像: アンケートのデザインの変更 を行うことができます。 ・テーマ ( 💥 ・ヘッダーの表示 ・ヘッダーテキスト ・ティーザーの表示 ガニックなひと時を過ごす ・ティーザー画像 ] 削除する場合: 参照... ファイルが選択されていません。 ・フッターの表示 フッターの表示: ⊙ 表示する ○ 表示しない ・フッターテキスト フッターテキスト: フッターテキスト: ・サイトのキーワード サイトのキーワード: サイトのキーワード ・サイトの説明文 サイトの説明文: サイトの説明文 コメント 共通 サインイン アンケート 属性 コメント 共通(上部): 共通 (上部) ◇共通 アンケートのそれぞれのページに表示 するコメントの編集を行うことができ ・共通(上部) ます。 ・共通(下部) 共通(下部): 共通 (下部) ・エラー (上部) ・エラー(下部) ◇サインイン エラー(上部): エラー (上部) ・サインイン(上部) ・サインイン(下部) エラー(下部): エラー (下部) ◇アンケート ・アンケートの登録(上部) ・アンケートの登録(下部) ・アンケートの完了(上部) クリア ・アンケートの完了(下部) ◇属性 ・属性の登録(上部)

- ・属性の登録(本文)
- ・属性の登録(下部)

第1章 **アンケートシステムの機能を利用する前**に

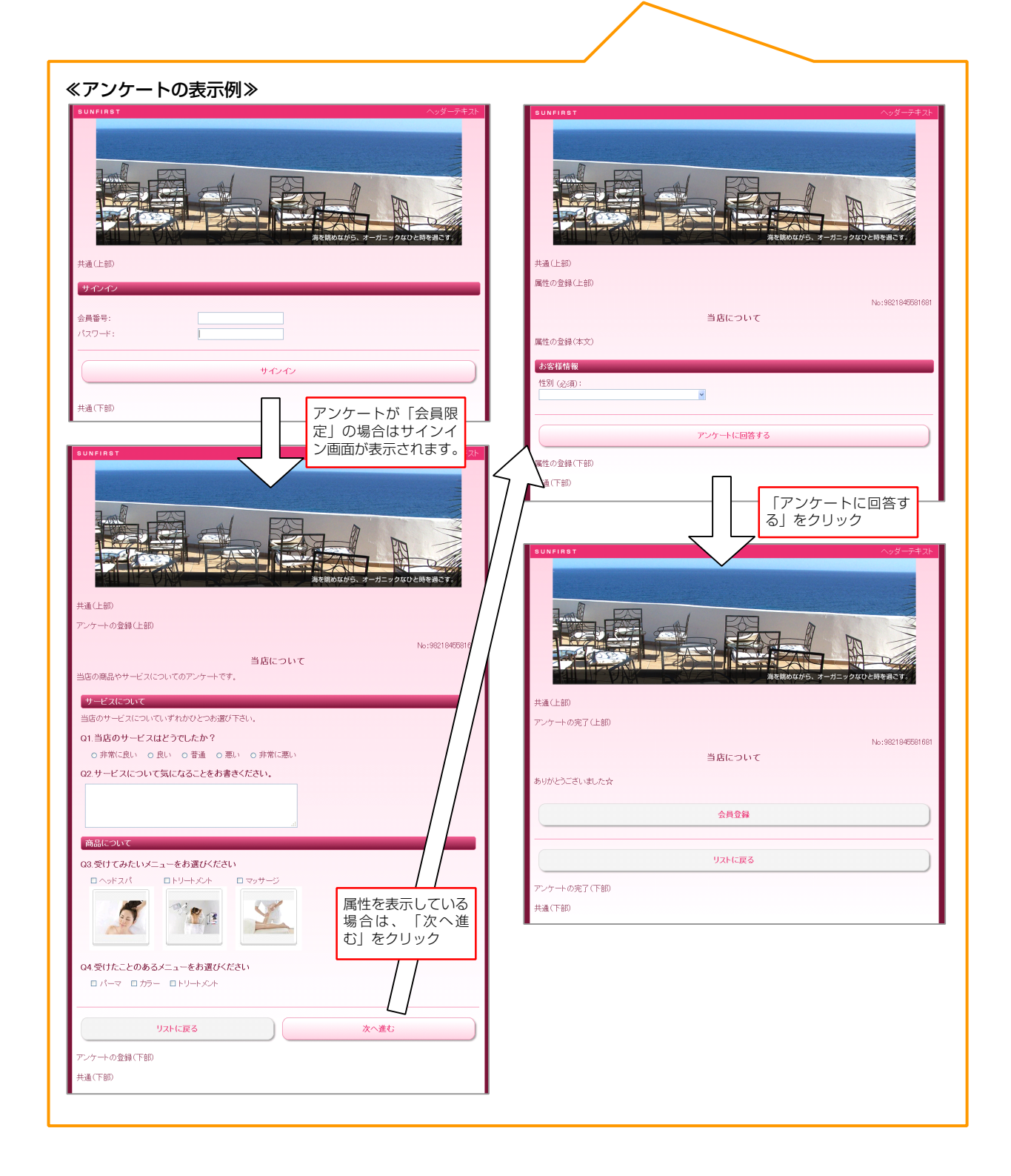

/
注意 ※別アプリの「テーマ作成システム」で作成したテーマも選択することができます。 また、ティーザーに設定された画像は、表示するデバイス(iPhone、iPad、Android)により自動で縮小されます。 (ヘッダーに設定された画像サイズは固定) 3 アンケートフォーム設定

#### - できること -

・アンケートフォーム(アンケート選択画面)、サインイン画面の表示の設定。

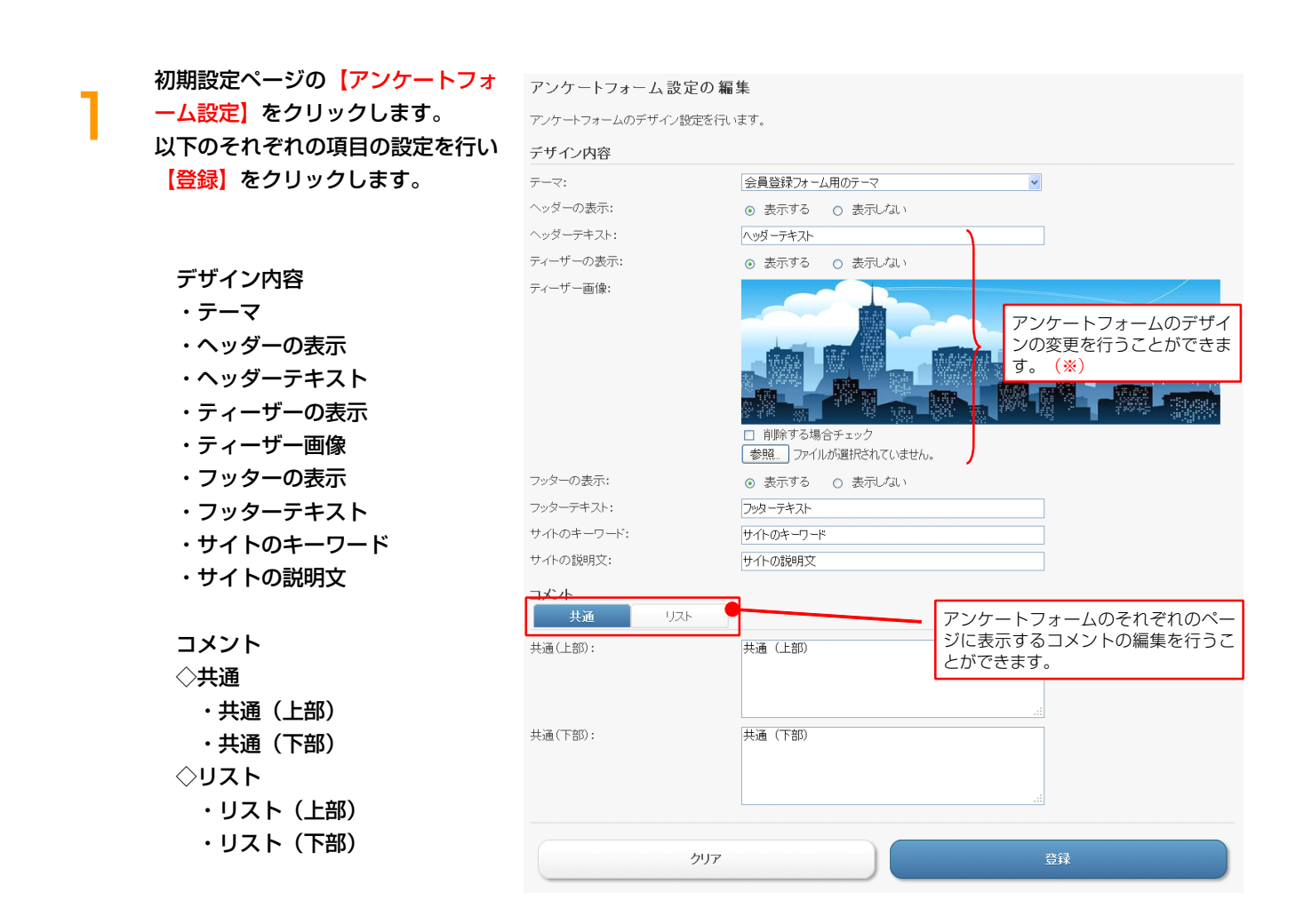

第1章 **アンケートシステムの機能を利用する前**に

| T-27-+74-L                                                                                                    | γνη-+74-Δ                                                                                                    |
|----------------------------------------------------------------------------------------------------|----------------------------------------------------------------------------------------------------|
| Ruling of units SUNFIRST                                                                                              | Relation SUNFIRST                                                                                                    |
| 共通(上部)<br>リスト(上部)                                                                                                    | 共通(上部)<br>サインイン(上部)                                                                                                    |
| <b>女性向け</b> 万人向け                                                                                                    | <b>b</b> <del>y</del> <del>1</del> <del>2</del> <del>2</del> <del>2</del> <del>2</del> <del>2</del> <del>2</del> <del>2</del> <del>2</del> <del>2</del> <del>2</del> |
| クリア                                                                                                    | ▲         会員電号:           ↓         ノ(スワード:                                                                                                    |
| アンケート選択                                                                                                    | 94242                                                                                                    |
| <b>窓口に関するアンケート</b><br>アンケートの説明がここに入ります。<br>アンケートの説明がたこに入ります。                                                          | 会用登録                                                                                                    |
| アンケート選択                                                                                                    | Jakic戻る                                                                                                    |
| 当店の感想をお聞かせください<br>この感はご来知いただき、まことにありかとうございます。今後のサービス改善を目的としたアンケートを実施しておりますの<br>で、ご協力いただけると幸いです。<br>2015/5/2~2015/7/31 | サインイン(下部)<br>共通(下部)                                                                                                    |
| アンゲート2017                                                                                                    |                                                                                                    |

注意 ※別アプリの「テーマ作成システム」で作成したテーマも選択することができます。 また、ティーザーに設定された画像は、表示するデバイス(iPhone、iPad、Android)により自動で縮小されます。 (ヘッダーに設定された画像サイズは固定)

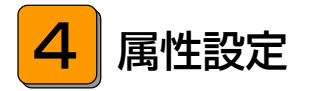

#### - できること -

・アンケートの設問以外で収集できる、回答者の「属性」の作成、編集、削除。

## <属性の作成>

٦

属性を作成、編集します。

初期設定ページの【属性設定】をク リックします。 【編集】または【属性情報を新規作 成】をクリックし、以下のそれぞれ の項目の設定を行い【登録】をクリ ックします。

| アンケートフォームに表示する属性情報の設定を行います。           |  |
|---------------------------------------|--|
| S S S S S S S S S S S S S S S S S S S |  |

属性設定の一覧

| 属性名       | 公開区分 | 入力条件 | 選択肢 | 移動          | <b>e</b> x | 削除          |
|-----------|------|------|-----|-------------|------------|-------------|
| 性男儿       | 公開   | 任意   | 選択肢 | <u>F</u> A  | <u>編集</u>  | <u>HUBR</u> |
| 年代        | 公開   | 任意   | 選択肢 | <u> </u>    | <u>編集</u>  | 自由法         |
| お住まい      | 公開   | 任意   | 選択肢 | <u> 보</u> 스 | <u>編集</u>  | <u>前川除</u>  |
|           |      |      |     |             |            |             |
| 属性情報を新規作成 |      |      |     |             |            |             |

#### ・属性名 (必須)

- ・公開区分
- ・入力条件

| 属性設定の編集            |              | 属州名を設定します   |
|--------------------|--------------|-------------|
| アンケートフォームに表示する属性情報 | の設定を行います。    | 周日石で収定しより。  |
| 属性名 (必須):          |              |             |
| 公開区分:              | ○ 公開 ⊙ 非公開 ● | 公開区分を設定します。 |
| 入力条件:              | ○ 入力必須 ◎ 任意  | 入力条件を設定します。 |
| リストに戻る             | <u>クリア</u>   | 報告          |

## <選択肢の作成>

1

選択肢を作成・編集します。 属性設定の一覧

属性設定の一覧で、<mark>【選択肢】</mark>をク リックします。

| アンケートフォームに表示する属性情報の設定を行います。 |      |      |            |           |           |     |
|-----------------------------|------|------|------------|-----------|-----------|-----|
| 属性名                         | 公開区分 | 入力条件 | XE IT BO   | 移動        | 編集        | 削除  |
| 性生活引                        | 公開   | 任意   | <u>選択肢</u> | <u> </u>  | <u>編集</u> | 前即来 |
| 年代                          | 公開   | 任意   | <u>選択肢</u> | <u> </u>  | <u>編集</u> | 削除  |
| お(主実い)                      | 公開   | 任意   | 選択肢        | <u>+~</u> | <u>編集</u> | 削除  |

【編集】または【選択肢を新規作 成】をクリックし、以下の項目の設 定を行い【登録】をクリックしま す。

| 属性設定 > 選択肢の一覧     |            |           |              |
|-------------------|------------|-----------|--------------|
| 属性情報の選択肢の設定を行います。 |            |           |              |
| 属性名: 性別           |            |           |              |
| 選択肢               | 移動         | 編集        | 削除           |
| 男性                | <u>F</u> A | <u>編集</u> | 前服金          |
| 女性                | <u>++</u>  | <u>編集</u> | <u>育118余</u> |
|                   |            |           |              |
| 属性設定に戻る           | 選択肢を新規     | !作成       |              |

・選択肢(必須)

| 属性設定 〉 選択肢の 編集    |    |     |    |
|-------------------|----|-----|----|
| 属性情報の選択肢の設定を行います。 |    |     |    |
| 属性名:<br>選択肢 (必須): | 性別 |     |    |
| リストに戻る            |    | クリア | 登録 |

| ! 注意                        |                              |
|-----------------------------|------------------------------|
| ※属性の選択肢はプルダウンでの単一選択形式となります。 | 性別 (必須):<br>女性<br>- 男性<br>女性 |

5 管理者設定

## – できること -

・管理者の設定。

初期設定ページの【管理者設定】を クリックします。 【編集】または【管理者情報を新規 作成】をクリックし、以下のそれぞ れの項目の設定を行い【登録】をク リックします。

管理者情報の設定を行います。

| 管理合同報の設定を行います。 |      |           |     |  |  |
|----------------|------|-----------|-----|--|--|
| 名前             | 公開区分 | 編集        | 削除  |  |  |
| 管理者            | 公開   | <u>編集</u> | 直眼後 |  |  |
|                |      |           |     |  |  |
| 管理者情報を新規作成     |      |           |     |  |  |

#### ・名前(<del>必須</del>)

- ・ID(<u>必須)</u>
- ・パスワード<mark>(必須)</mark>
- ・公開区分
- ・外部環境

| 管理者設定の編集       |              |                                                         |
|----------------|--------------|---------------------------------------------------------|
| 管理者情報の設定を行います。 |              | 管理者名を設定します。                                             |
| 名前 (必須):       |              |                                                         |
| ID (必須):       |              | ログイン ID、パスワードを設定します。                                    |
| バスワード (必須):    |              | 公開区分を設定します。                                             |
| 公開区分:          | ⊙ 公開 ○ 非公開 🥑 |                                                         |
| 外部接続:          | ③ 許可する ○ 許可し | <ul> <li>外部ネットワークからのアクセスの可</li> <li>否を設定します。</li> </ul> |
| קול            |              | 登録                                                      |

#### 目ノート

・管理者設定をすることで、管理者毎に個別にログインし操作を行うことができるようになります。

管理者用ログイン URL の例: http://brovalbox.com/asm/research/www/admin/signin/